# Parking & Transportation Services

**HotSpot App Instructions** 

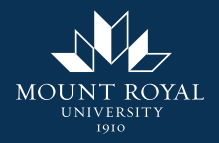

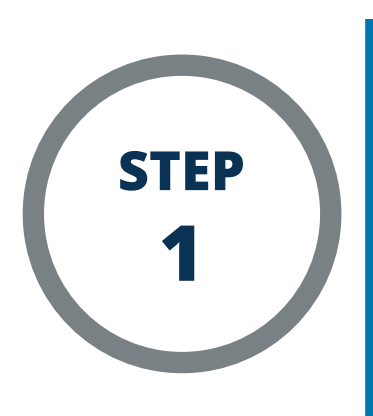

Choose "Not a Member? Get Started"

| HotSpot                      |  |  |  |
|------------------------------|--|--|--|
|                              |  |  |  |
| Already a member? Sign In.   |  |  |  |
| Email                        |  |  |  |
| Password O                   |  |  |  |
|                              |  |  |  |
| Sign In                      |  |  |  |
| or                           |  |  |  |
| <b>G</b> Sign in with Google |  |  |  |
| Sign in with Apple           |  |  |  |
| Sign in with Microsoft       |  |  |  |
| Forgot Your Password?        |  |  |  |
| Not a Member? Get Started    |  |  |  |
| Select Your Country          |  |  |  |
| <b>*</b>                     |  |  |  |

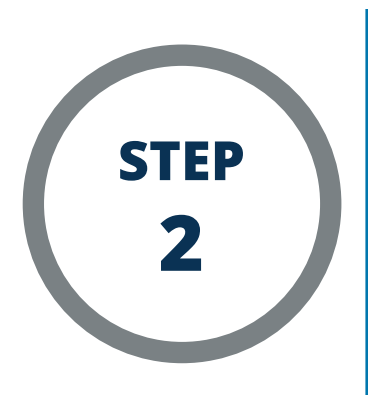

Select "Canada"

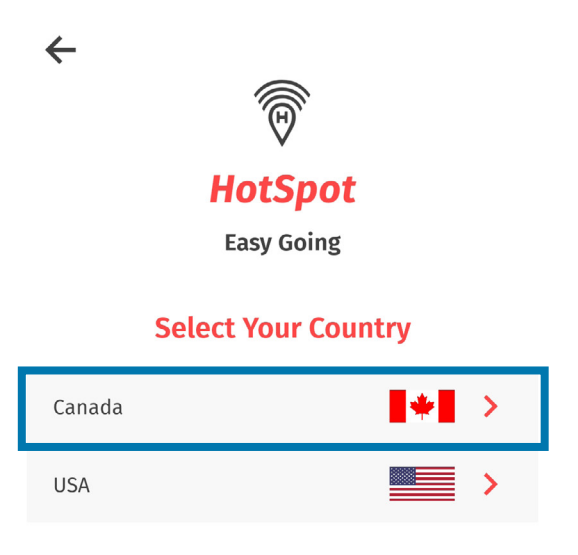

#### **Return to Start**

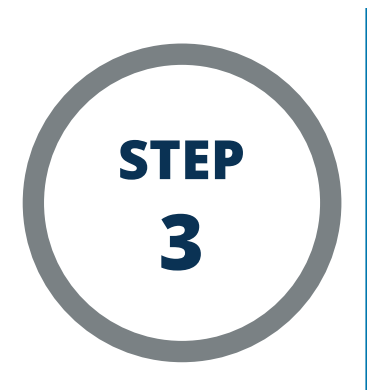

# Select "Alberta"

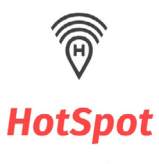

←

Easy Going

## **Select Your Province**

| Alberta                   | > |
|---------------------------|---|
| British Columbia          | > |
| Manitoba                  | > |
| New Brunswick             | > |
| Newfoundland and Labrador | > |
| Nova Scotia               | > |
| Ontario                   | > |
| Prince Edward Island      | > |
| Quebec                    | > |

**Return to Start** 

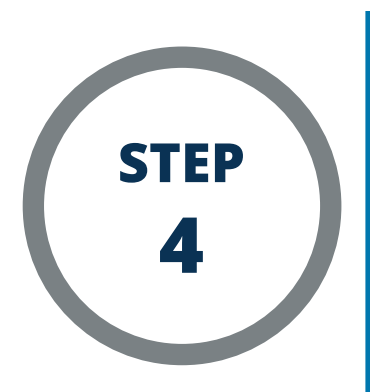

Select "Calgary"

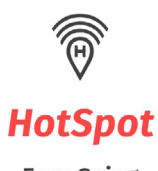

←

Easy Going

# Select Your City or Location

| Airdrie        | > |
|----------------|---|
| Calgary        | > |
| Canmore        | > |
| Edmonton       | > |
| Jasper         | > |
| Lacombe County | > |
| Medicine Hat   | > |
| Sylvan Lake    | > |

#### **Return to Start**

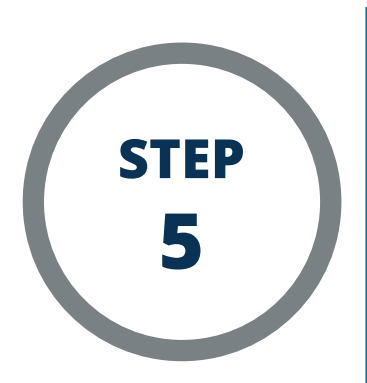

Choose "Permits" or "Parking" depending on your intended use, then press "Next." This option can be changed later in the app settings.

### **Select Your User Preference**

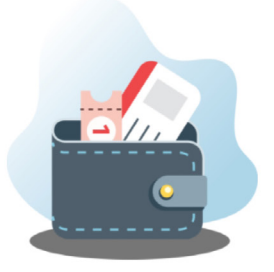

Assign vehicles with ease

I'll be using HotSpot primarily for:

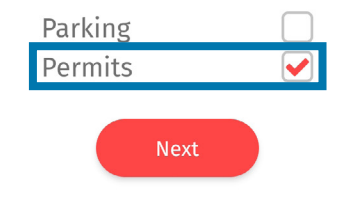

Not sure? No worries. You can change this any time in your app settings.

#### **Return to Start**

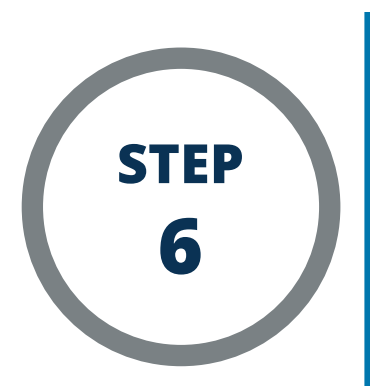

If you are a staff member or student, enter your Mount Royal (@mtroyal.ca) email address. You MUST use your Mount Royal email address in order to gain access to parking permits. If you are a visitor, use your preferred email address.

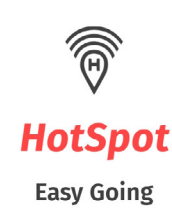

# **Your Email Address**

Please enter your email address.

| <u>@mtroyal.ca</u> |                         |
|--------------------|-------------------------|
| Next               |                         |
| Return to Start    |                         |
|                    | Next<br>Return to Start |

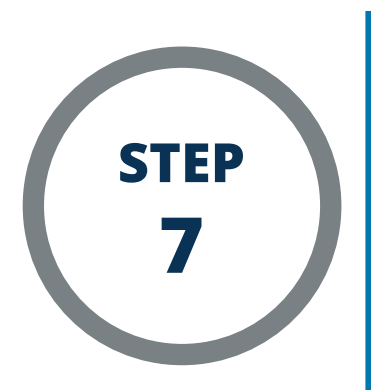

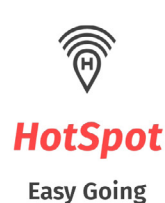

## **Choose a Password**

• At least 6 characters in length

• A minimum of one lowercase and one uppercase letter

• At least one number

 At least one special character (@#\$%^&\*\_)

| Password         | 0 |
|------------------|---|
| Confirm Password | 0 |
| Next             |   |
| Return to Start  |   |
|                  |   |

Create a password that meets the requirements.

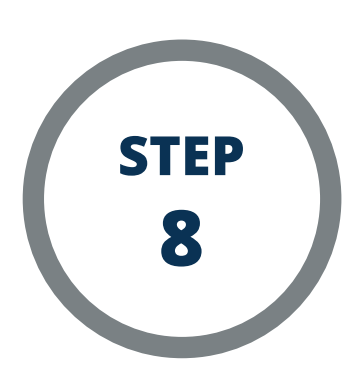

Read and accept the Terms of Service and Privacy Policy, then press "Submit."

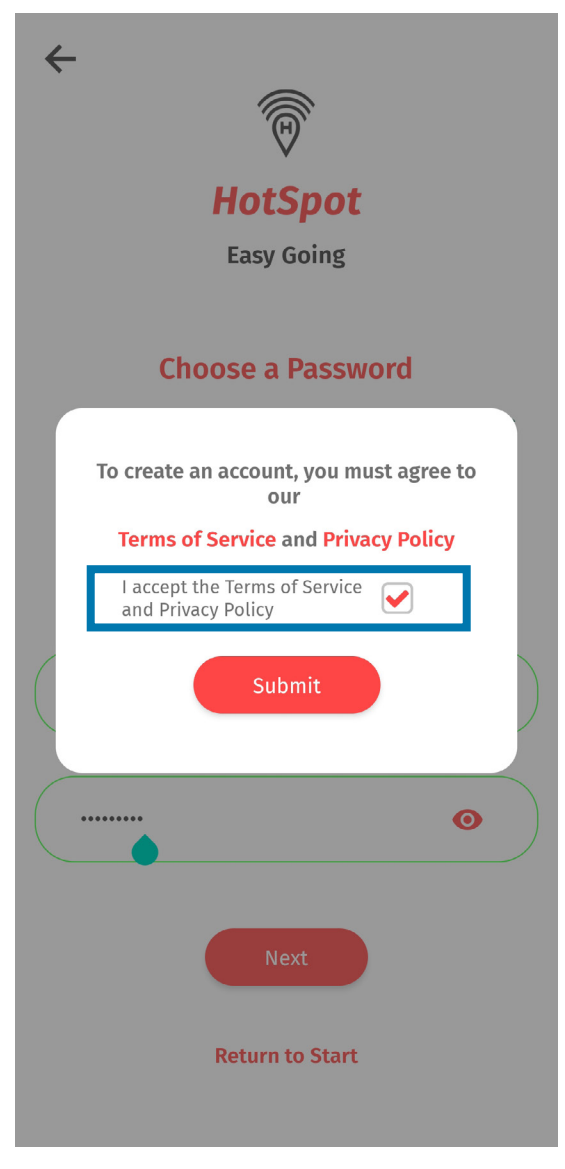